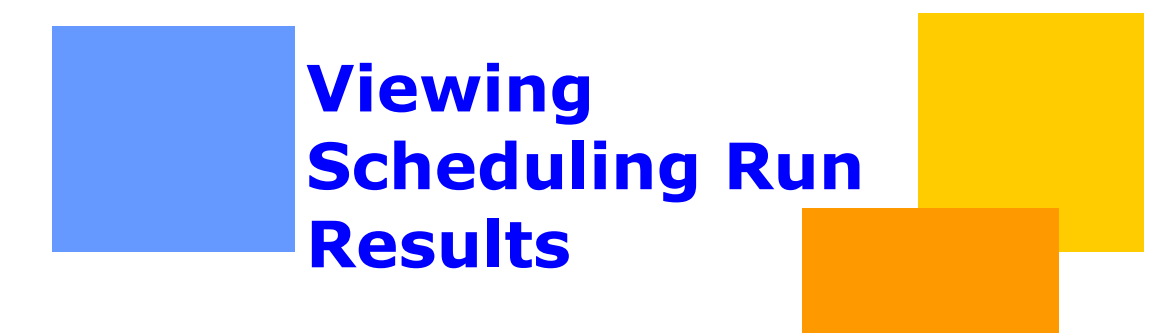

This document will detail how to select and view each cycle's scheduling results.

Gulfstream

# **Viewing Scheduling Run Results**

## **Table of Contents**

| Important Information – Please Read | 3 | - |
|-------------------------------------|---|---|
| Introduction                        | 4 | - |
| Viewing Scheduling Run Results      | 4 | - |
| Reduction Reason Codes              | 7 | - |

#### **Important Information – Please Read**

The information provided herein is for informational purposes only and does not modify any provision in Gulfstream's FERC Gas Tariff. If a conflict exists between this information and Gulfstream's FERC Gas Tariff, the provisions in Gulfstream's FERC Gas Tariff apply. Gulfstream makes no representation or warranty as to the completeness or accuracy of this information. Gulfstream shall not be liable for any informational errors, incompleteness or delays, or for any actions taken in reliance on this information.

To review the tariff language specific to any topic, go to <u>Gulfstream's Informational</u> <u>Postings page</u>, and select **Tariff** from the left hand navigation menu.

# **Viewing Scheduling Run Results**

#### Introduction

Each Scheduling Run in 1Line enforces Gulfstream's Tariff and business rules for scheduling nominations. This scheduling process runs multiple times each cycle and checks for any updates on scheduled quantities in areas such as pools, constraint points, MDQ calculations and confirmations. Customers are able to review the results of each completed Scheduling Run for current and past scheduling cycles. The results show the quantity scheduled in the chosen cycle, scheduling cuts and scheduling cut codes.

### **Viewing Scheduling Run Results**

#### Nominations > Scheduled Quantity > Review/Select Scheduling Runs

To check for scheduling cuts, select **Review/Select Scheduling Runs** from the Navigation Menu.

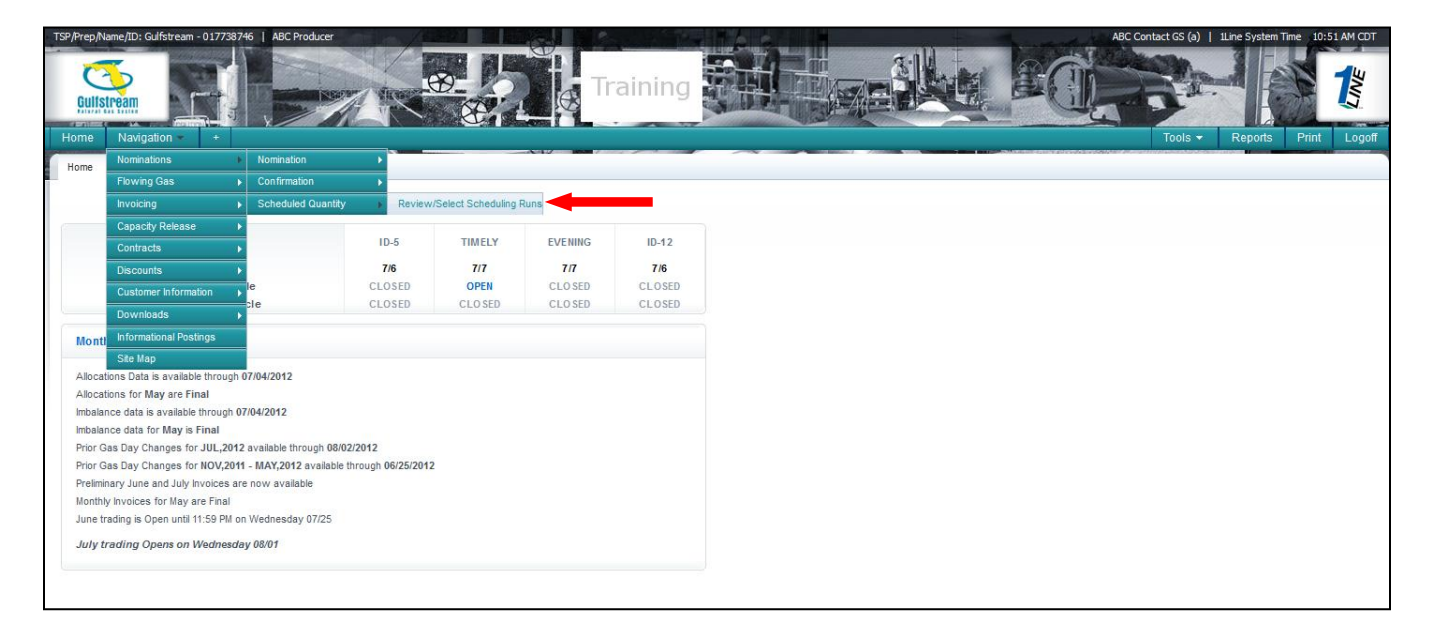

Fill in the required (\*) fields for the **Flow Date, Cycle** and **Run Type.** You can also choose to **View Cuts** or **View All** from the **Viewing Options**. Click **Retrieve** to get the requested data.

| TSP/Prep/Name/ID: Gulfstream - 017738746 ABC Producer                       | ABC Contact GS (a)   1Line System Time 2:33 PM CDT |
|-----------------------------------------------------------------------------|----------------------------------------------------|
| Cullstream                                                                  | Training                                           |
| Home Navigation +                                                           | Tools <del>→</del> Reports Print Logoff            |
| Review/Select Scheduling Runs                                               |                                                    |
| Nominations> Scheduled Quantity> Review/Select Scheduling Runs              | RETIONS HENU 🔻                                     |
| Filters                                                                     | (OULAPSE @)                                        |
| * Flow Date * Cycle   07/10/2012 TMELY   Vecion: TIMELY 07/09/2012 15:30:05 | * Run Type Viewing Options   Final Confirmation    |
| Contract ID:                                                                | Business Associates: All                           |
| Contract Options: All Contracts                                             | Show PDAs                                          |
| Retrieve                                                                    |                                                    |
|                                                                             |                                                    |
|                                                                             |                                                    |
|                                                                             |                                                    |
|                                                                             |                                                    |
|                                                                             |                                                    |
|                                                                             |                                                    |
|                                                                             |                                                    |

To view the nomination details, highlight one of the contracts by clicking on the row (the row should be yellow), then right-click to access the floating actions menu, and select **Nom Detail**. You may also access the same menu by clicking on the Actions Menu button in the upper right-hand corner. You are also able to download the Scheduled Quantity Report data file from the Actions menu.

| TSP/Prep/Na      | ame/ID: Gulfs                               | tream - 0177      | 738746   A    | BC Produ          | cer                 | 1 + 1                         |                               |                               | S Carlos                      |                                           | - 16                |                   |                     |                               |                               | ABC Contac                    | t GS (a)   1Lir               | ne System Time                            | 7:53 PM C           | DT   |  |  |
|------------------|---------------------------------------------|-------------------|---------------|-------------------|---------------------|-------------------------------|-------------------------------|-------------------------------|-------------------------------|-------------------------------------------|---------------------|-------------------|---------------------|-------------------------------|-------------------------------|-------------------------------|-------------------------------|-------------------------------------------|---------------------|------|--|--|
| Guitst           |                                             |                   |               |                   |                     |                               | 8-<br>8-                      |                               | rainin                        | g                                         |                     |                   |                     |                               |                               |                               |                               |                                           | 1                   | !    |  |  |
| Home             | Navigatio                                   | n <del>▼</del> +  |               |                   | _                   |                               |                               | Network                       |                               |                                           |                     |                   |                     |                               |                               | To                            | ools 👻 🛛 R                    | eports Pr                                 | int Lo <u>c</u>     | joff |  |  |
| Review/S         | Select Sched                                | uling Runs        |               |                   |                     |                               |                               |                               |                               |                                           |                     |                   |                     |                               |                               |                               |                               |                                           | $\frown$            | 1    |  |  |
| Nominati         | ons> Schedu                                 | led Quantity      | > Review/Se   | elect Sche        | eduling Rur         | ıs                            |                               |                               |                               |                                           |                     |                   |                     |                               |                               |                               |                               |                                           | TIONS MENU          | -    |  |  |
| Filters          |                                             |                   |               |                   |                     |                               |                               |                               |                               |                                           |                     |                   |                     |                               |                               |                               |                               | $\sim$                                    | COLLAPSE (          | V    |  |  |
| * Flow<br>07/11/ | * Flow Date * Cycle<br>07/11/2012 EVENING • |                   |               |                   |                     |                               |                               |                               |                               | * Run 1<br>Pre-Co                         | Type<br>onfirmation | •                 |                     |                               | Vie                           | wing Options                  | © View All                    |                                           |                     |      |  |  |
|                  |                                             | Contract          | ID:           |                   |                     |                               |                               |                               |                               | Busines                                   | s Associate         | s: All            |                     | •                             | V V                           | iew Non-Zero                  | Noms only                     |                                           |                     |      |  |  |
|                  | Cor                                         | ntract Optio      | All Con       | ntracts           |                     | -                             |                               |                               |                               |                                           |                     |                   |                     |                               | 🗖 s                           | how PDAs                      | v PDAs                        |                                           |                     |      |  |  |
| Retrie           | eve                                         | Clear             | ]             |                   |                     |                               |                               |                               |                               |                                           |                     |                   |                     |                               |                               |                               |                               |                                           |                     |      |  |  |
|                  |                                             |                   |               |                   |                     |                               |                               |                               |                               |                                           |                     |                   |                     | Search succe                  | ssfully com                   | pleted. Recon                 | ds found: 3                   |                                           |                     |      |  |  |
| Contract         | Contract<br>Type                            | Shipper<br>Name _ | Shipper<br>ID | Rec<br>Nom<br>Dth | Rec<br>Sched<br>Dth | Total Rec<br>Contract<br>Cuts | Total Rec<br>Noms<br>Bal Cuts | Total Rec<br>Physical<br>Cuts | Total Rec<br>Operator<br>Cuts | Total Rec<br>Elapsed<br>Prorata<br>Adjust | Total Rec<br>Change | Del<br>Nom<br>Dth | Del<br>Sched<br>Dth | Total Del<br>Contract<br>Cuts | Total Del<br>Noms<br>Bal Cuts | Total Del<br>Physical<br>Cuts | Total Del<br>Operator<br>Cuts | Total Del<br>Elapsed<br>Prorata<br>Adjust | Total Del<br>Change |      |  |  |
| 3000041          | Firm Tran                                   | ABC Prod          | 990002        | 2,500             | 2,500               | 0                             | 0                             | 0                             | 0                             | (                                         | ) 0                 | 2,446             | 2,446               | 0                             | 0                             | 0                             | 0                             | 0                                         | 0                   |      |  |  |
| 9126143          | Interrupt                                   | ABC Prod          | 990002        | 15,000            | 14,308              | 0                             | 0                             | 0<br>Down                     | 0                             | (                                         | 692                 | 14,678            | 14,000              | 0                             | 0                             | 0                             | 678                           | 0                                         | 678                 |      |  |  |
| 9126144          | Firm Tran                                   | ABC Prod          | 990002        | 2,500             | 2,453               | 0                             | 0                             | Nom                           | Detail                        | (                                         | 47                  | 2,446             | 2,400               | 0                             | 0                             | 0                             | 46                            | 0                                         | 46                  |      |  |  |
|                  |                                             |                   |               |                   |                     |                               |                               | Nom                           |                               |                                           |                     |                   |                     |                               |                               |                               |                               |                                           |                     |      |  |  |

Once the nominations on the contract are displayed, you can select a transaction to view the **detail** on any cuts. You can choose to **View Cuts** or **View All** from the **Viewing Options**. To see the cut details, highlight the specific transaction by clicking on the row. Right-click to access the floating actions menu, then select **Cut Detail**.

| TSP/Prep/Na<br>Guiist<br>Home | me/ID: Gulfstre         | eam - 017738746                                     | ABC Product                              | er                | X                   | <b>B</b>             |                       | Train                   | ning                                                                                       |                     |                   |                     |                   |                      | C Contact GS     | (a)   1Line System Tim               | e 7:56 PM CDT     |
|-------------------------------|-------------------------|-----------------------------------------------------|------------------------------------------|-------------------|---------------------|----------------------|-----------------------|-------------------------|--------------------------------------------------------------------------------------------|---------------------|-------------------|---------------------|-------------------|----------------------|------------------|--------------------------------------|-------------------|
| Nom Deta                      | ils                     |                                                     |                                          |                   |                     |                      |                       |                         |                                                                                            |                     |                   |                     |                   |                      |                  |                                      |                   |
| Nominatio                     | ns> Scheduled           | d Quantity> <u>Revi</u>                             | ew/Select Sche                           | duling Run        | <u>is</u> > Nom D   | Details              |                       |                         |                                                                                            |                     |                   |                     |                   |                      |                  |                                      | ACTIONS MENU 👻    |
| Filters                       |                         |                                                     |                                          |                   |                     |                      |                       |                         |                                                                                            |                     |                   |                     |                   |                      |                  |                                      | COLLAPSE A        |
|                               | S<br>Viev               | Flow Date: 07/<br>vc Req Prop: 990<br>ring Options: | 11/ <del>2012</del><br>1002<br>View Cuts | View All          |                     |                      |                       |                         | Cycle: EVENING Run Type: Pre-Confirmation<br>Svc Reg Name: ABC Producer Svc Reg K: 9126143 |                     |                   |                     |                   |                      |                  |                                      |                   |
| Retrie                        | ve                      |                                                     |                                          | _                 |                     |                      |                       |                         |                                                                                            |                     |                   | Searc               | hsuccessi         | fully complete       | d. Records f     | ound: 1                              |                   |
| Rec<br>Location<br>ID         | Rec<br>Location<br>Name | Upstream<br>Contract ID                             | Upstream<br>Party                        | Rec<br>Nom<br>Dth | Rec<br>Sched<br>Dth | Total<br>Rec<br>Cuts | Del<br>Location<br>ID | Del<br>Location<br>Name | Downstream<br>Contract ID                                                                  | Downstream<br>Party | Del<br>Nom<br>Dth | Del<br>Sched<br>Dth | Total<br>Del Cuts | Nom<br>Package<br>ID | Discount<br>Rate | TT Desc                              | Sched<br>Fuel Dth |
| 8205175                       | Destin                  | 9126143                                             | 990002                                   | 15,000            | 14,308              | 0<br>Cut Detail      | 8205210               | Calpine -<br>Osprey     | 9126143                                                                                    | 990002              | 14,678            | 14,000              | 678               | TEST NOM<br>IT - JK  | 0.85             | CURRENT BUSINESS<br>(TRANSPORTATION) | 308               |
|                               |                         |                                                     |                                          |                   |                     |                      |                       |                         |                                                                                            |                     |                   |                     |                   |                      |                  |                                      |                   |

The cut detail outlines the nomination history of the transaction for the selected date and supplies the **Cut Reason and Code.** You can also see in which cycle the cut first occurred. In the example below, this particular transaction was cut during the Evening Cycle with a Cut Code of PRD.

| CD                                                             |                       |                         |                    |                   | K                   | 00                                                       | AL-                   | Traini                  |                           |                      |                   |                     | 3:1               | A.                   |                  | an                             |            | 14             |
|----------------------------------------------------------------|-----------------------|-------------------------|--------------------|-------------------|---------------------|----------------------------------------------------------|-----------------------|-------------------------|---------------------------|----------------------|-------------------|---------------------|-------------------|----------------------|------------------|--------------------------------|------------|----------------|
| Gulfstream                                                     | ſ                     |                         |                    | Bar Bar           |                     |                                                          | 1                     | II di ii                |                           |                      |                   |                     |                   |                      |                  |                                |            | E              |
| ome Naviga                                                     | ation <del>-</del>    | +                       | <u>x ///////</u>   |                   |                     |                                                          |                       |                         |                           |                      |                   |                     |                   |                      | Tools -          | Reports                        | Print      | Log            |
| Contract Cut Details                                           | ils                   |                         | -                  |                   |                     |                                                          |                       |                         |                           |                      |                   |                     |                   |                      |                  |                                |            |                |
| ominations> Sch                                                | heduled Qua           | antity> <u>Reviev</u>   | w/Select Sche      | duling Runs       | > Nom De            | tails > Con                                              | tract Cut Deta        | ils                     |                           |                      |                   |                     |                   |                      |                  |                                |            |                |
|                                                                | FI                    | low Date: 07            | /11/2012           |                   |                     |                                                          |                       | Cyc                     | le: EVENING               |                      |                   |                     | Run               | Type: Pre-0          | Confirmation     | 1                              |            |                |
|                                                                | 3461                  | ved Frop. 55            | 0002               |                   |                     |                                                          |                       | SVC NEQ NUM             | e. Abo i foddoel          |                      |                   |                     | 340               | Ney N. 5120          | 143              |                                |            |                |
| Rec R<br>ocation Loc<br>ID Na                                  | Rec<br>cation<br>lame | Upstream<br>Contract ID | Up stream<br>Party | Rec<br>Nom<br>Dth | Rec<br>Sched<br>Dth | Total<br>Rec<br>Cuts                                     | Del<br>Location<br>ID | Del<br>Location<br>Name | Downstream<br>Contract ID | Down stream<br>Party | Del<br>Nom<br>Dth | Del<br>Sched<br>Dth | Total<br>Del Cuts | Nom<br>Package<br>ID | Discount<br>Rate | TT Des                         | c          | Sche<br>Fuel D |
| 8205175 Destin                                                 | in 91                 | 126143                  | 990002             | 15,000            | 14,308              | 0                                                        | 8205210               | Calpine -<br>Osprey     | 9126143                   | 990002               | 14,678            | 14,000              | 678               | TEST NOM<br>IT - JK  | 0.85             | CURRENT BUSIN<br>(TRANSPORTATI | ESS<br>DN) |                |
| egin Schedulir                                                 | ing Runs              | End Schedu              | uling Runs         | Nom.<br>Rec./De   | Re<br>I. PD         | q Schi<br>A PD                                           | ed<br>A               | Cu                      | t Reason and Cod          | e                    | Locatio           | n R/D               | Cut<br>Quantity   | Sche<br>Prie         | duling<br>prity  | Nom History<br>Code            | Retro      | Requi          |
| EVENING /<br>Pre-Confirma                                      | i /<br>ation          | EVEN<br>Pre-Conf        | ING /<br>firmation | 15000 / 14        | 678                 |                                                          |                       | New nominat             | ion for this flow date    | and rolling          | 0                 |                     | 0                 | Unde                 | efined           | Undefined                      |            |                |
| EVENING / EVENING / 15000<br>Pre-Confirmation Pre-Confirmation |                       | 15000 / 14              | 678                |                   | PR                  | PRD - CONFIRMING PARTY REDUCTION AT DELIVERY<br>LOCATION |                       |                         | 820521                    | Delivery             | ivery 678         |                     | efined            | New                  |                  |                                |            |                |

### **Reduction Reason Codes**

A table for the Cut Reason and Codes (Reduction Reason Codes) can be found at the end of the **Scheduled Quantity for Operator** and **Scheduled Quantity for Shipper** reports in the **Reports** section of 1Line.

|     | Reduction Reason Codes                                          |
|-----|-----------------------------------------------------------------|
| 001 | RR Name<br>Invalid Beginning/Ending Date/Time                   |
| 002 | Invalid Location                                                |
| 003 | Invalid Contractual Flow Indicator                              |
| 004 | Invalid Service Requester                                       |
| 005 | Invalid Upstream Identifier Code                                |
| 006 | Invalid Downstream Identifier Code                              |
| 007 | Invalid Upstream Contract Identifier                            |
| 008 | Invalid Downstream Contract Identifier                          |
| 009 | Invalid Service Requester Contract                              |
| 010 | Invalid Confirmation Service Identifier Code                    |
| 011 | Invalid Associated Contract                                     |
| 012 | NO CORRESPONDING NOMINATION                                     |
| 013 | NO CORRESPONDING NOMINATION AT RECEIPT LOCATION                 |
| 014 | NO CORRESPONDING NOMINATION AT DELIVERY LOCATION                |
| 900 | Downstream Contract Identifier Not Processed                    |
| 901 | Upstream Contract Identifier Not Processed                      |
| 902 | Confirmation Service Contract Not Processed                     |
| AFF | PROCESSING AFFIDAVIT NON-COMPLIANCE                             |
| AOK | ALL NECESSARY CONFIRMATION COMMUNICATION OCCURRED               |
| BMP | QUANTITY REDUCED DUE TO BUMPING                                 |
| BOP | Balancing of Path                                               |
| CAP | CONFIRMING PARTY CAPACITY CONSTRAINT                            |
| CBL | CONTRACT BALANCING                                              |
| CCD | PIPELINE CAPACITY CONSTRAINT AT DELIVERY LOCATION               |
| CCR | PIPELINE CAPACITY CONSTRAINT AT RECEIPT LOCATION                |
| CNE | Critical Day is not in effect                                   |
| CPR | CONFIRMING PARTY REDUCTION                                      |
| CRD | CONFIRMATION NOT CONDUCTED BY DOWNSTREAM CONFIRMING PARTY       |
| CRE | CAPACITY RECALLED                                               |
| CRI | CREDIT ISSUES                                                   |
| CRN | CONFIRMING RESPONSE NOT RECEIVED                                |
| CRR | CONFIRMATION NOT CONDUCTED BY TRANSPORTATION SERVICE PROVIDER   |
| ECM | EXCEEDED CONTRACT MDO                                           |
| EEC | Exceled Contracts MDO                                           |
| FPM | EXCEEDED POINT MDQ                                              |
| EPS | ELAPSE-PROBATED-SCHEDULED QUANTITY                              |
| EMI | FORCE MAJEURE                                                   |
| GQS | GAS QUALITY SPECIFICATION NOT MET                               |
| IBQ | Insufficient backhaul quantities to offset related forward haul |
| MQS | MINIMUM QUANTITY SPECIFIED BY THE SERVICE REQUESTOR NOT MET     |
| NGD | DOWNSTRM S. R. DID NOT HAVE THE GAS OR SUBMIT THE NOMINATION    |
| NGU | UPSTREAM S. R. DID NOT HAVE THE GAS OR SUBMIT THE NOMINATION    |
| PBD | PIPELINE BALANCING OF DELIVERIES AT A LOCATION                  |
| PBR | PIPELINE BALANCING OF RECEIPTS AT A LOCATION                    |
| PCC | PIPELINE CAPACITY CONSTRAINT                                    |
| PCD | CONFIRMING PARTY CAPACITY CONSTRAINT AT DELIVERY LOCATION       |
| PCR | CONFIRMING PARTY CAPACITY CONSTRAINT AT RECEIPT LOCATION        |
| PLC | PIPELINE CURTAILMENT                                            |
| PLM | PIPELINE MAINTENANCE                                            |
| PMD | PIPELINE MAINTENANCE AT DELIVERY LOCATION                       |
| PMR | PIPELINE MAINTENANCE AT RECEIPT LOCATION                        |
| PRD | CONFIRMING PARTY REDUCTION AT DELIVERY LOCATION                 |
| PRR | CONFIRMING PARTY REDUCTION AT RECEIPT LOCATION                  |
| QER | QUANTITY EXCEEDS MDQ OF ASSOCIATED CONTRACT                     |
| SRP | STORAGE RATCHET PROVISION                                       |